# Instalação **Certificado Digital A3**

## Instalação dos dispositivos

O Certificado Digital A3 pode ser armazenado em cartão ou token. Você recebeu um desses dispositivos no seu kit VALID. Antes de conectar a leitora (necessária para o uso do cartão) ou o token ao seu computador, é fundamental que você siga esses passos:

1. Insira o CD-ROM do Instalador VALID em seu computador ou faca o download em www.validcertificadora.com.br/instalador ATENÇÃO: O Instalador VALID é compatível com os sistemas operacionais Windows Vista ou superior.

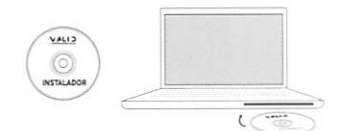

3. Escolha a opção "Instalar" no menu principal e selecione a opção "Certificado Digital A3".

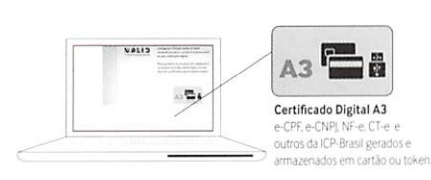

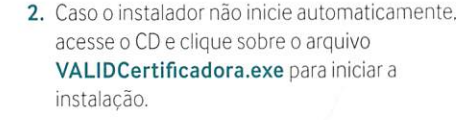

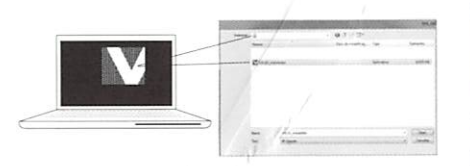

4. Escolha, observando as imagens, qual o dispositivo que foi adquirido (Cartão, Cartão + Leitora ou Token). Siga as instruções em tela, confirmando as informações solicitadas conclusão da instalação.

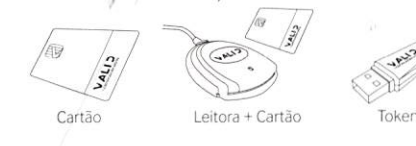

5. Pronto! Agora é só conectar o token ou a leitora no seu computador. No caso da leitora, depois de conectá-la, insira o cartão com o chip para cima, conforme ilustração. Reinicie seu navegador, acesse http://www.validcertificadora.com.br/teste certificado e faça o teste do seu certificado .

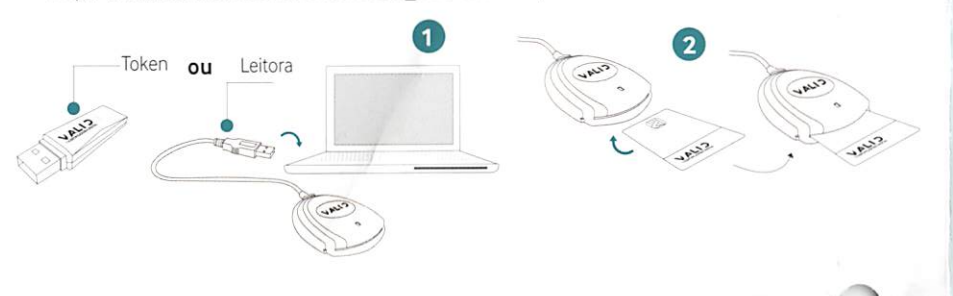

Senha de Utilização PIN

mantenha-a em sigilo.

or: MARUMBI CAMARA 00106 (Câmara Municip ná - Brasil (11/01/2018 09:55:18)

# Senhas **Certificado Digital A3**

ATENÇÃO: Os Certificados Digitais fornecidos pela VALID são protegio do Certificado Digital durante a entrega de mesmo. Para sua segurança mantê-las em sigilo. Se preferir, as senhas podem ser anotadas, devend

| 1.       | 2,    | 31      | 4       |         |         |                |      |
|----------|-------|---------|---------|---------|---------|----------------|------|
| Cadastr  | ada   | durant  | te a ap | oresen  | tação   | dos            |      |
| docume   | entos | do tit  | ular d  | lo cert | ificad  | o, a <b>se</b> | nha  |
| de utili | zaçã  | io - Pl | N ser   | á solic | itada t | oda ve         | ez q |
| for usar | o se  | u certi | ificado | o. Para | sua s   | egurar         | nça  |

#### Senha de D Administra

## Cadastrada documento Senha de l Administr Desblo

Confirm

nova se ATENÇÃO: Caso a senha de utilização PIN seja digitada de forma in

enha

vez que

senha PUK/PIN Administrador for digitada de forma incorreta por t do Digital serão inutilizados. Cer

| Senha de Identificação e Revogação                                                                    |           |  |  |  |
|----------------------------------------------------------------------------------------------------|-----------|--|--|--|
| Cadastrada no preenchimento da solicitação do<br>Certificado Digital, a <b>Senha de Identificação</b> | Pa<br>Dig |  |  |  |
| e Revogação é imprescindível para emissão<br>ou cancelamento online. Caso essa senha seja             | arr       |  |  |  |

- perdida: Não será possível a emissão do seu Certificado Digital;
- O cancelamento só acontecerá de forma presencial nos pontos de atendimento VALID. Lembramos mais uma vez que a VALID não possui cópias ou controle de nenhuma das senhas.

de carac ertificado

ra o corret gital A3 as nazename

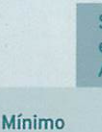

Máximo